Para las actualizaciones consultar:

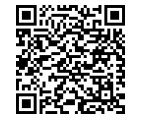

Información de contacto con asistencia técnica En caso de cualquier problema técnico con los productos de SolarEdge, contacte con nosotros: https://www.solaredge.com/service/support

© SolarEdge Technologies, Ltd. Todos los derechos reservados. Versión 1.2, junio de 2023

Sujeto a cambios sin previo aviso.

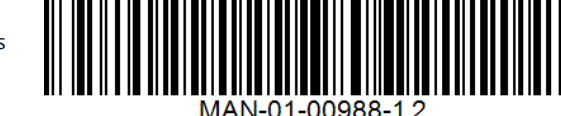

# solaredge

Guía de instalación rápida v. 1.2

Interfaz de Backup SolarEdge Home, trifásica **BI-EU3P** 

para su uso con el inversor Home Hub SolarEdge, trifásico

### Contenido de la entrega

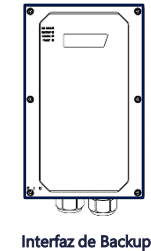

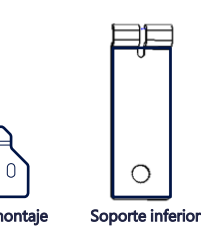

Herramientas necesarias F

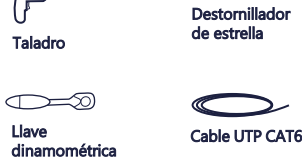

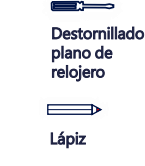

Liaves Alle

M4, M5

# INSTRUCCIONES DE SEGURIDAD Y USO

- Leer este documento por completo antes de instalar o poner en funcionamiento la Interfaz de Backup (también denominada BUI). No hacerlo o o dañar la Interfaz de Backup y otros objetos, además de anular la garantía.
- No deshacerse de este documento. Después de la instalación, guuardarlo junto a la Interfaz de Backup para futuras consultas. Antes de operar la Interfaz de Backup y el inversor, asegurarse de que estén correctamente conectados a tierra. La Interfaz de Backup y el inversor deben estar conectados a un sistema de cableado permanente, metálico y conectado a tierra, o un conductor de conexión a tierra del equipo debe tenderse con los conductores del circuito y conectarse al terminal o conductor de conexión a tierra
- Solo personal de servicio calificado y familiarizado con esta Interfaz de Backup puede abrirla y realizar una reparación o prueba cuando está conectada a la fuente de alimentación.

## Esquema de las conexiones principales

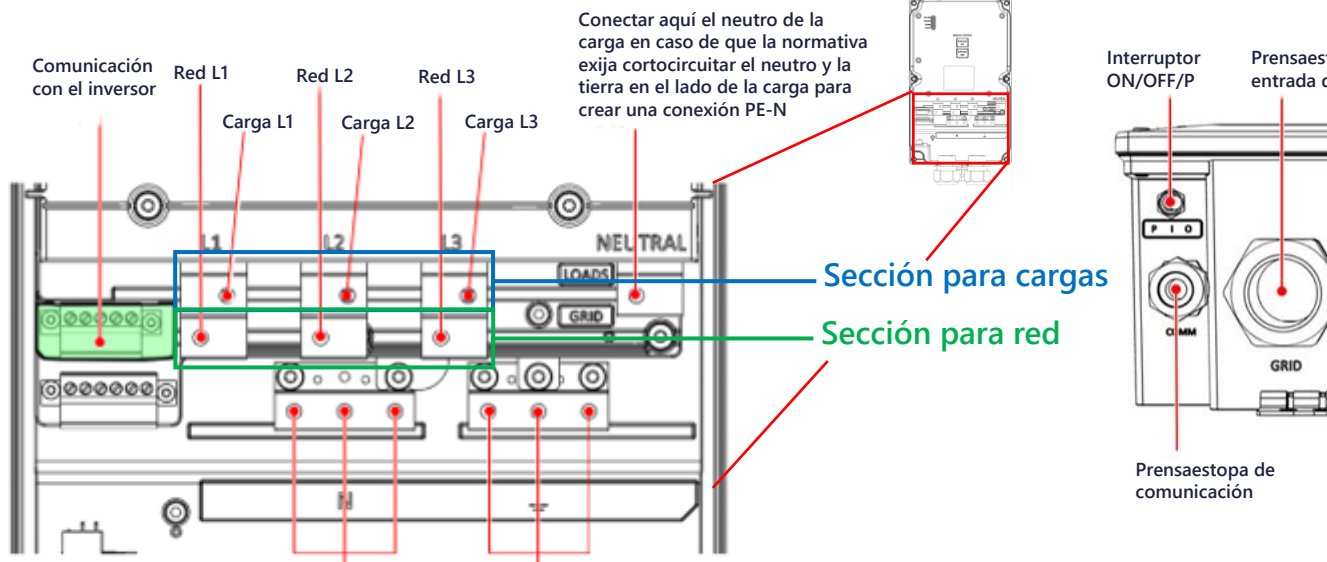

#### iADVERTENCIAS!

Este símbolo en el producto o en la documentación que lo acompaña indica un peligro. Llama la atención sobre un procedimiento que, si no se realiza correctamente o no se cumple, podría provocar lesiones o pérdida de vidas humanas. No proceder más allá de ina nota de advertencia hasta que las condiciones indicadas se entiendan y cumplan completamente

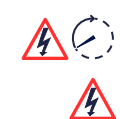

**∄** X 3 Tornillos de montaje y tacos de pared

> Este símbolo en el producto indica que la energía almacenada puede causar una descarga eléctrica. Antes de manipular el producto, esperar al menos 5 minutos después de desconectarlo de todas las fuentes de energía. ¡PELIGRO!

Antes de quitar las tapas y conectar a la red, asegurarse de que el interruptor magneto-térmico principal y los inversores estén apagados

## Vista de la parte inferior de la Interfaz de Backup

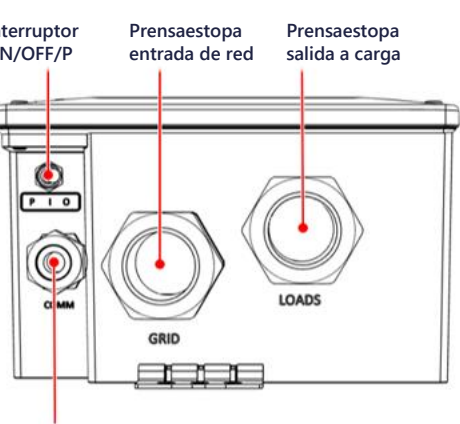

Conexiones de Conexiones de neutro de red/carga tierra de red/ carga

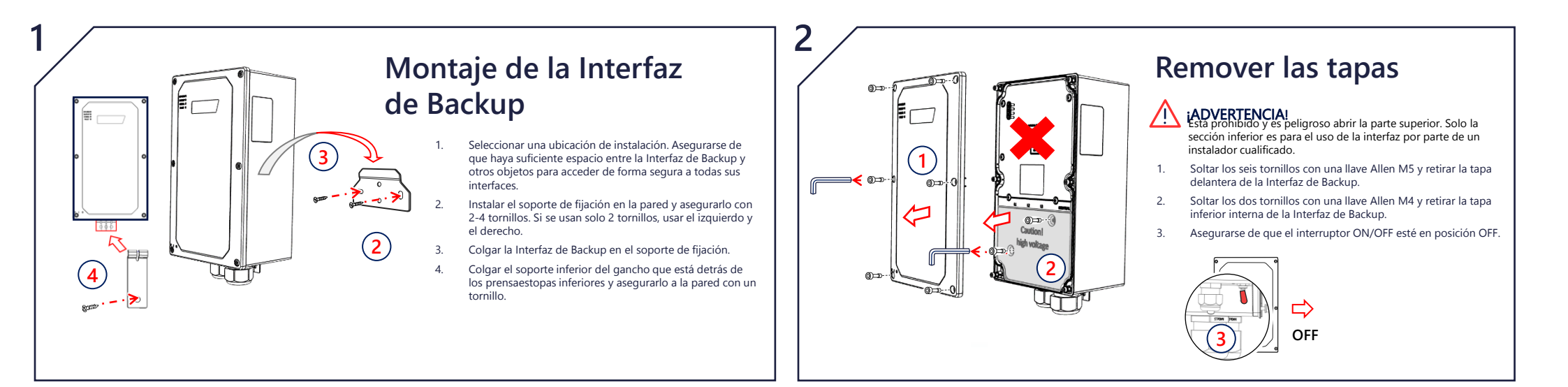

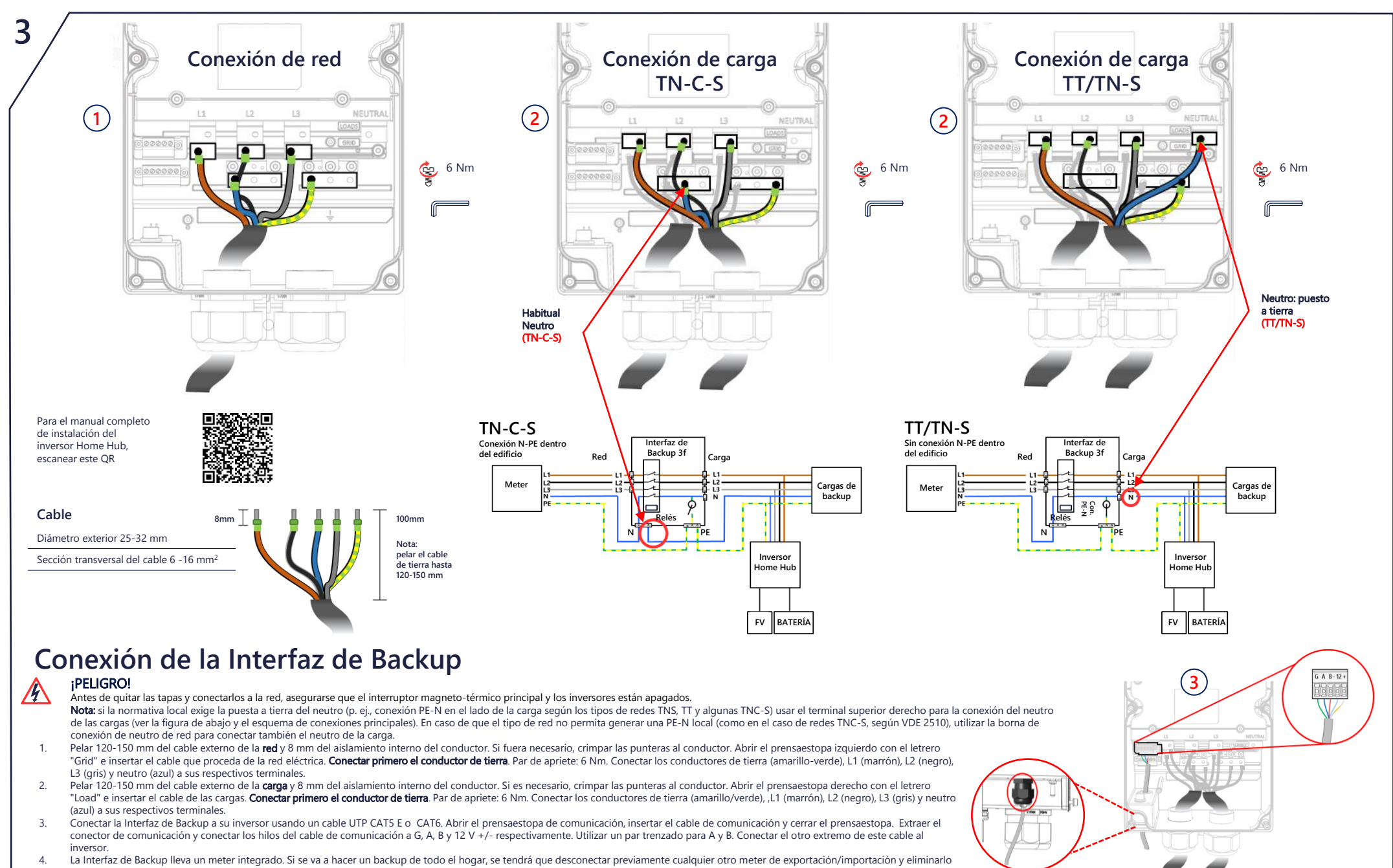

en la configuración a través SetApp. En caso de backup de todo el hogar el meter interno debe configurarse con función de importación/exportación. Si se va a hacer un backup parcial del hogar, se tendrá que conectar un meter externo en el suministro principal y definirlo como meter de importación/exportación del sistema, sin configurar el meter interno de la interfaz de backup

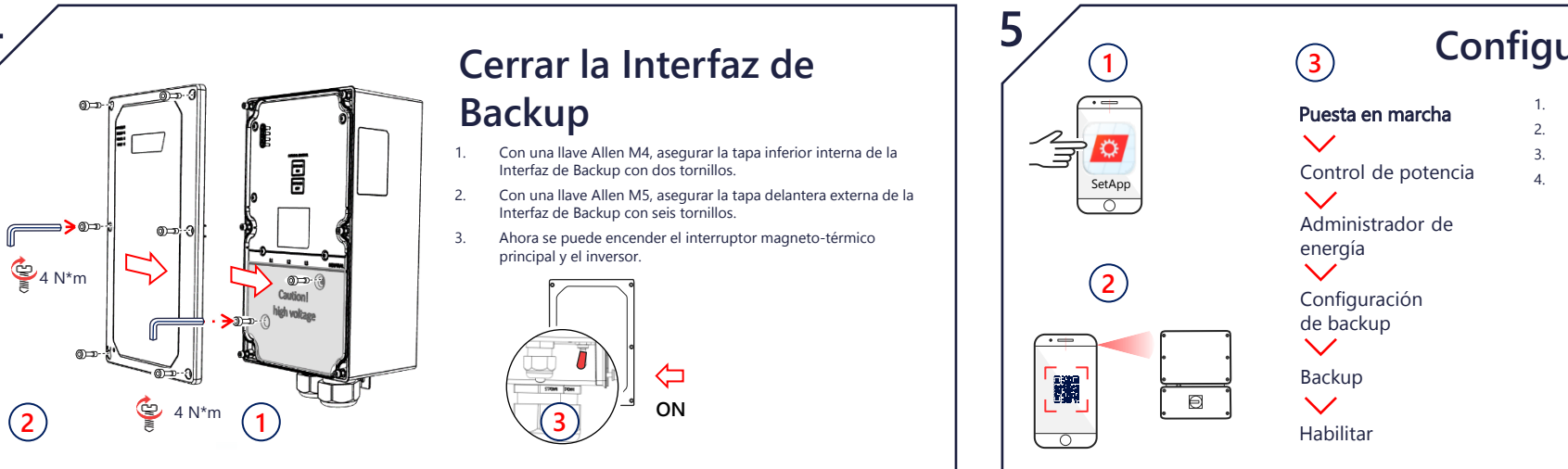

### Configuración de instalación

- Ejecutar SetApp
- Escanear el código QR del inversor
- Seguir las instrucciones que aparecen en la pantalla
- Configurar el meter de importación/exportación en SetApp.

## Comprobación del sistema de backup

Nota: antes de comenzar, asegurarsede tener el sistema del inversor funcionando y produciendo con la batería por encima del 20 %. Al comprobar la operación de backup el suministro eléctrico a las cargas puede interrumpirse durante 2-3 segundos; si hubiera una carga sensible a dicha interrupción, desconectarla de la sección de backup de la carga.

Asegurarse de que las cargas se distribuyan uniformemente entre las fases y no superen la capacidad nominal de su inversor por fase.

- 1. Asegurarsed de que se recibe potencia de la red y de que el inversor esté funcionando
- Antes de comenzar, comprobar que el nivel de estado de carga de la batería es superior al 20%. 2.
- Asegurarse de que el LED de "On Grid" esté ENCENDIDO y de que no se haya detectado ningún fallo. Apagar el interruptor 3. magneto-térmico principal proveniente de la red. Inmediatamente después, todas las cargas domésticas deben apagarse, así como también el LED "On Grid".

### Cambio manual al/desde el modo de

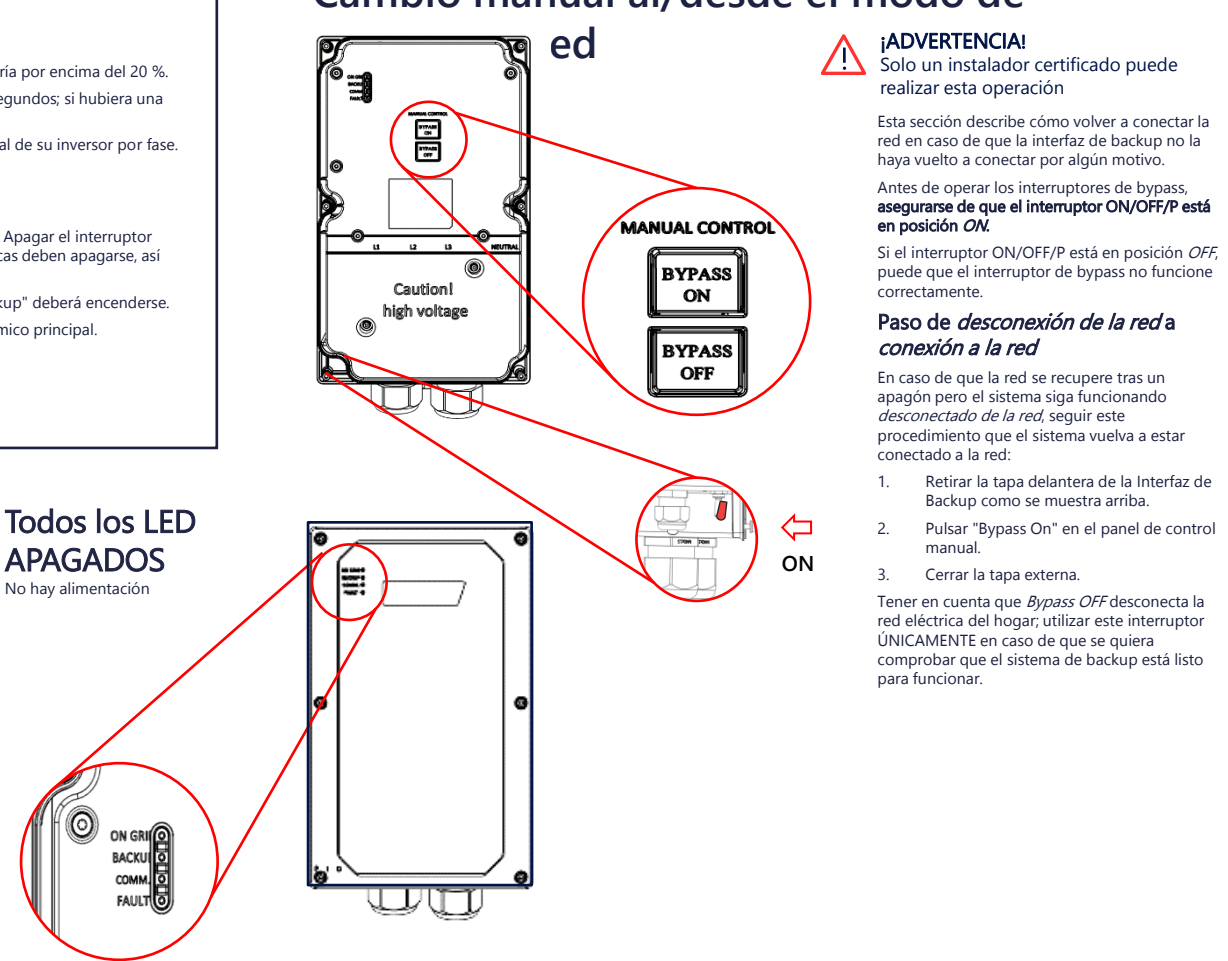

- 4. Esperar unos segundos hasta que todas las cargas domésticas se enciendan nuevamente; el LED "Backup" deberá encenderse
- Después de unos minutos de funcionamiento estable, encender de nuevo el interruptor magneto-térmico principal. 5.
- El LED "Backup" deberá apagarse y el LED "On Grid" deberá encenderse nuevamente. 6.

### Indicaciones LED

Backup

Conectado a la red

Parpadeo rápido

Red

6

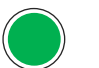

ON ON Conectado a la red o en En backup o arranque arrangue OFF

OFF Modo backup

Parpadeo Actualización firmware

#### Parpadeo rápido La Interfaz de Backup

La Interfaz de Backup recibió una solicitud recibió una solicitud para identificarse para identificarse

Parpadeo Actualización firmware ON Conectado a la red/paquete modbus recibido/arrangue

#### Parpadeo

Comm

Sin comunicación por RF o RS485 En RF: no conectado o

Parpadeo desconectado Actualización temporalmente En RS485: ningún paquete firmware

Fault

ON

OFF

Sin fallos

Fallo o arranque

recibido durante 30 segundos

#### Intermitente

El gestor de arranque está actualizando el software

Parpadeo rápido El dispositivo recibió una solicitud para identificarse